Danamon

A member of 💽 MUFG , a global financial group

# Foreign Currency Transfer -Registered Beneficiary

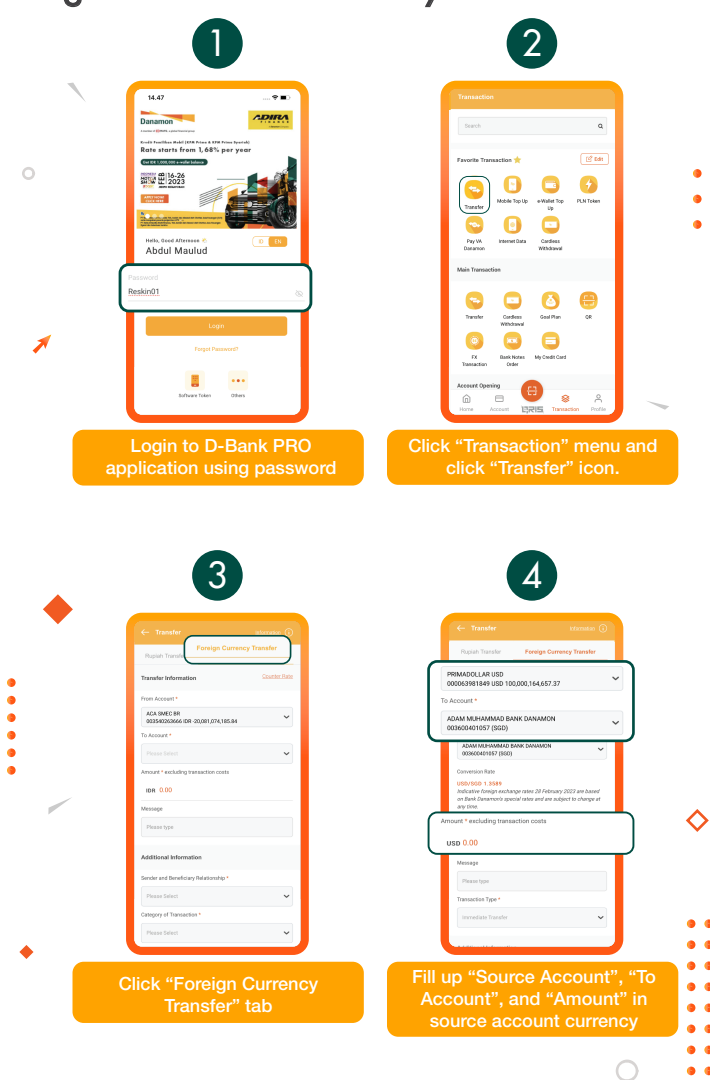

## www.danamon.co.id Hello Danamon 1-500-090

PT Bank Danamon Indonesia Tbk, berizin dan diawasi oleh Otoritas Jasa Keuangan (OJK) serta merupakan peserta penjaminan LPS C프 SAATNYA PEGANG KENDALI

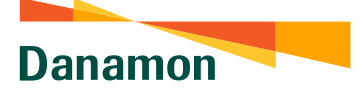

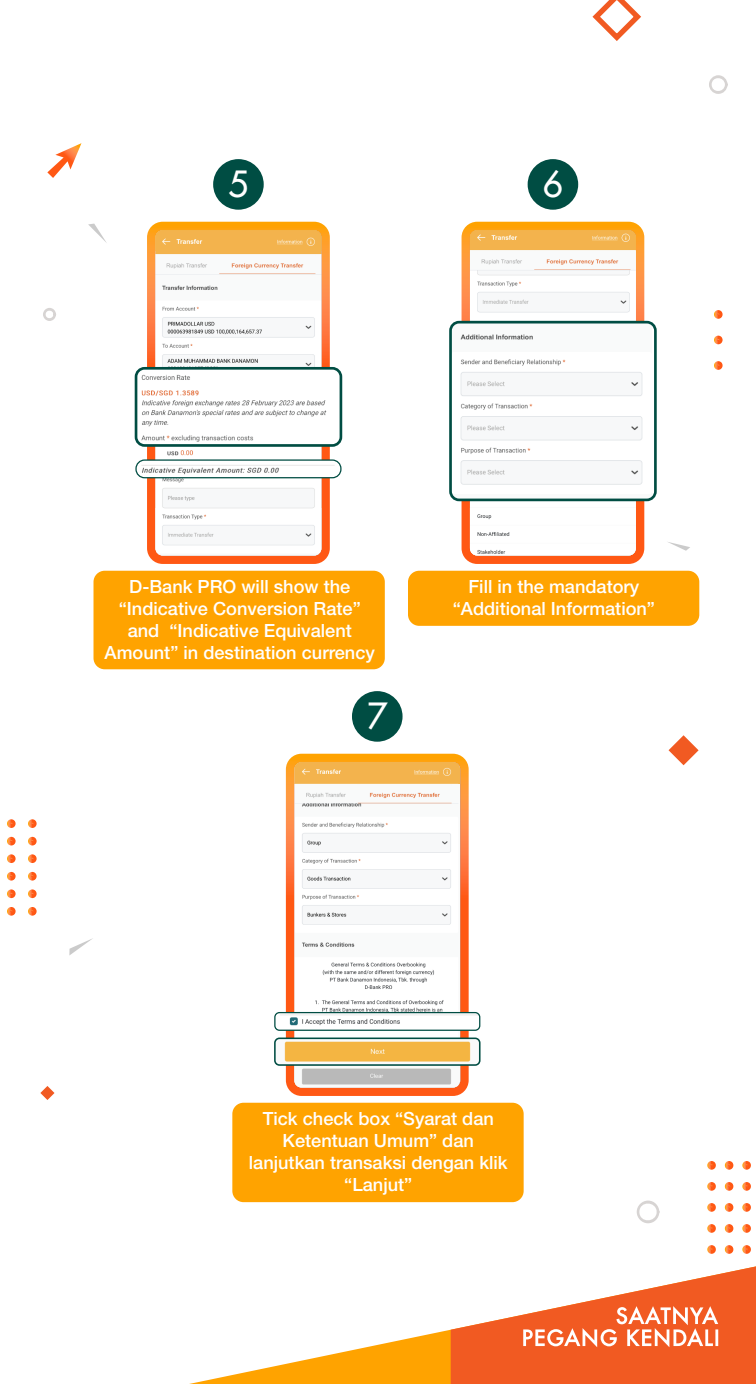

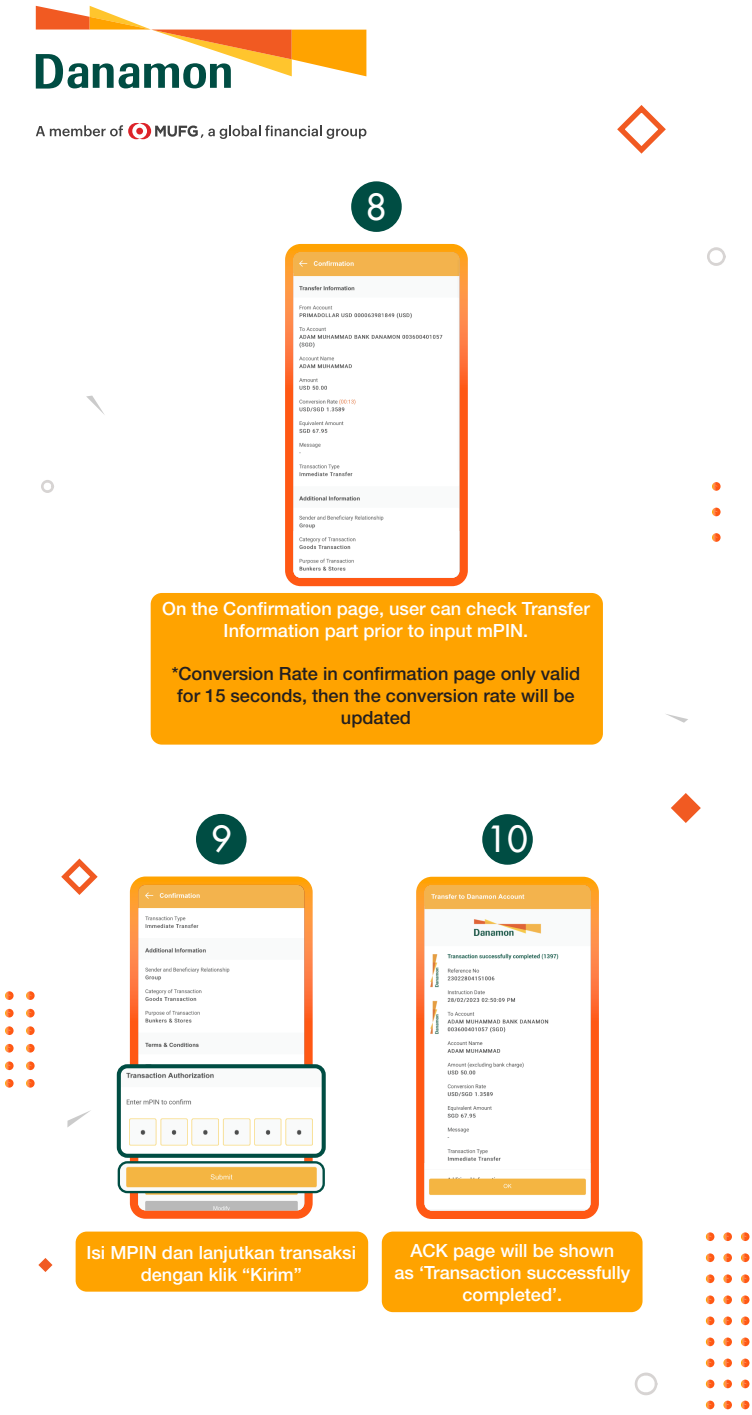

## www.danamon.co.id Hello Danamon 1-500-090

PT Bank Danamon Indonesia Tbk, berizin dan diawasi oleh Otoritas Jasa Keuangan (OJK) serta merupakan peserta penjaminan LPS C프 SAATNYA PEGANG KENDALI Danamon

A member of 💽 MUFG , a global financial group

## Foreign Currency Transfer – Non-Registered Beneficiary

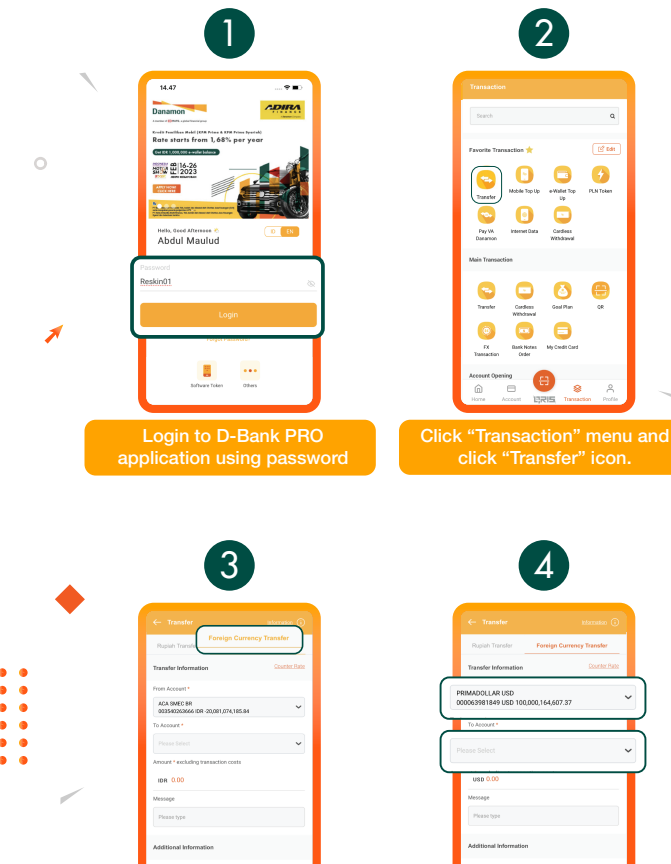

Click "Foreign Currency

Θ

## www.danamon.co.id Hello Danamon 1-500-090

PT Bank Danamon Indonesia Tbk, berizin dan diawasi oleh Otoritas Jasa Keuangan (OJK) serta merupakan peserta penjaminan LPS C프

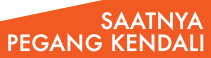

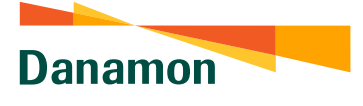

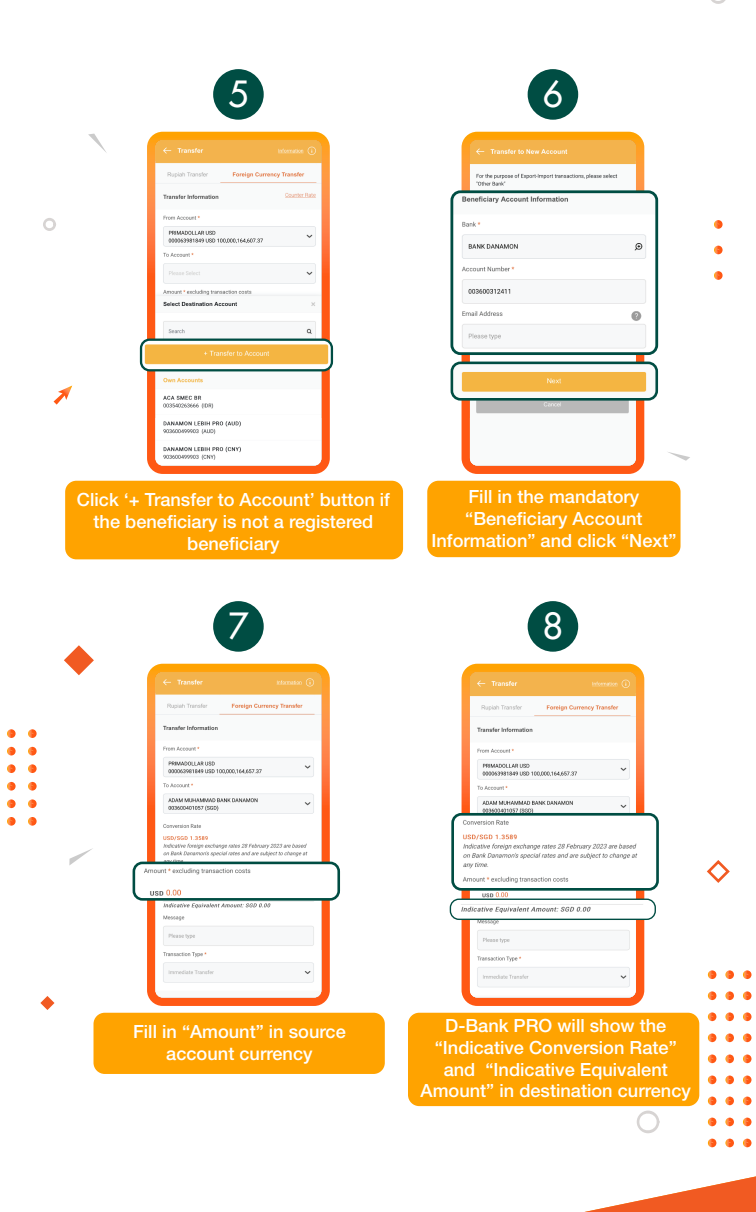

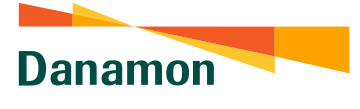

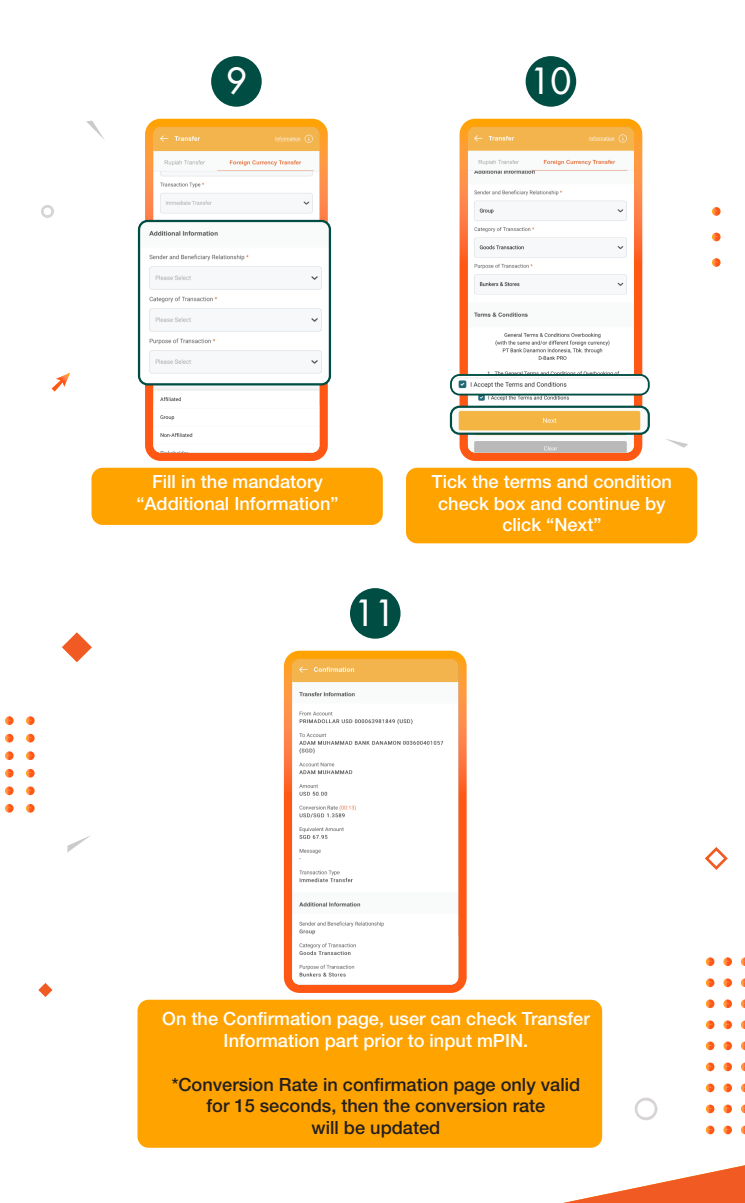

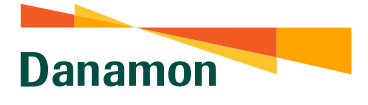

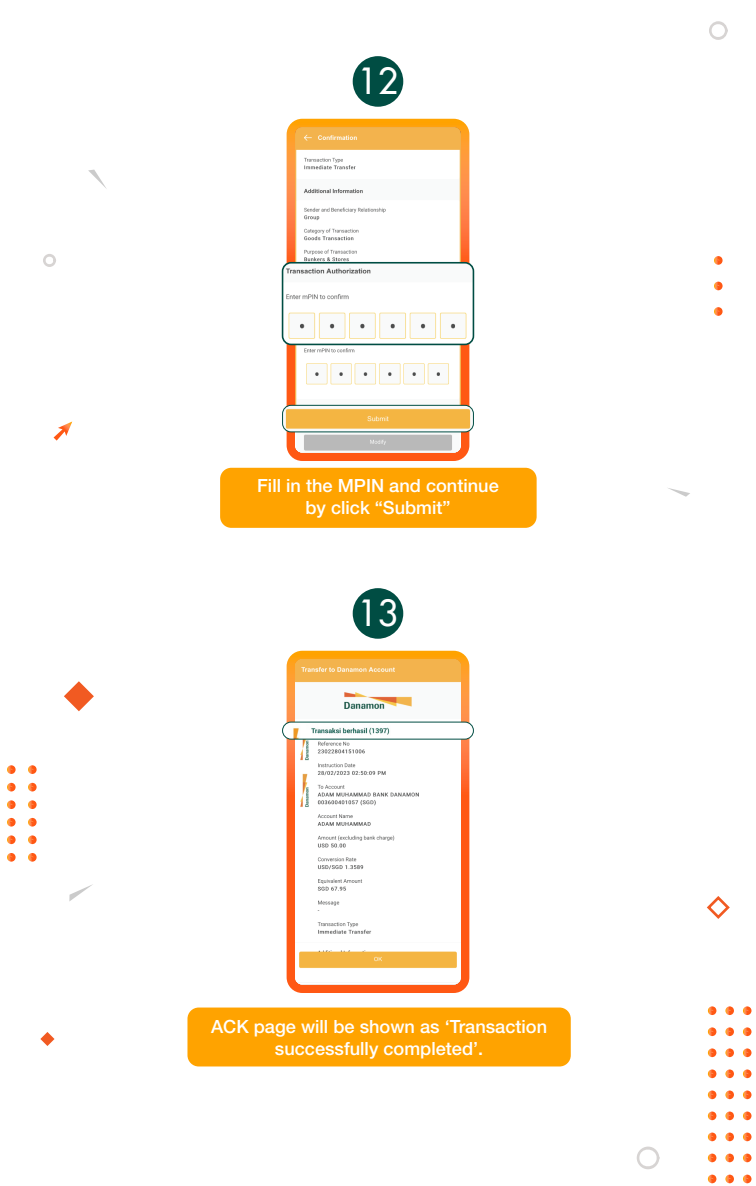

## www.danamon.co.id Hello Danamon 1-500-090

PT Bank Danamon Indonesia Tbk, berizin dan diawasi oleh Otoritas Jasa Keuangan (OJK) serta merupakan peserta penjaminan LPS C프

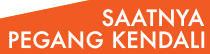